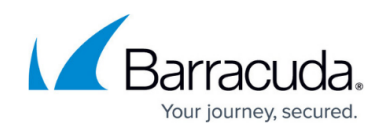

## **Filtering Backup Status Report Results**

https://campus.barracuda.com/doc/100371346/

To use Backup Status Report filters, perform the following steps.

1. Click the **Filter Results** button, as shown below.

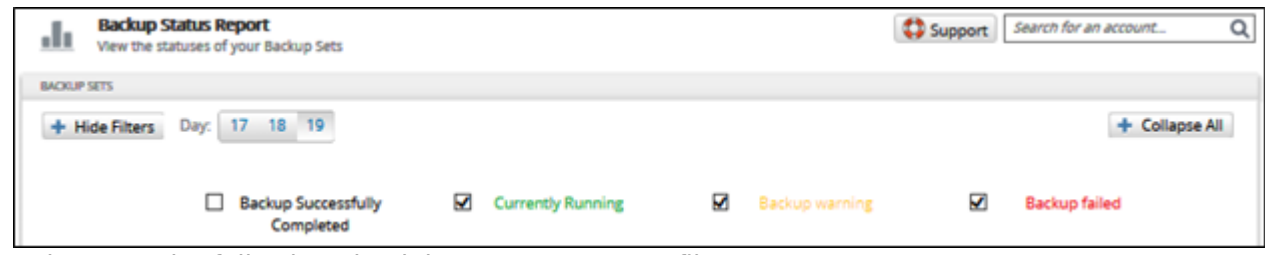

- 2. Select any the following check boxes you want to filter:
- Backup Successfully Completed
- Currently Running
- Backup Warning
- Backup Failed

## Barracuda Intronis Backup

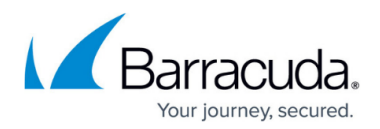

## Figures

1. campus bu status filter.png

© Barracuda Networks Inc., 2024 The information contained within this document is confidential and proprietary to Barracuda Networks Inc. No portion of this document may be copied, distributed, publicized or used for other than internal documentary purposes without the written consent of an official representative of Barracuda Networks Inc. All specifications are subject to change without notice. Barracuda Networks Inc. assumes no responsibility for any inaccuracies in this document. Barracuda Networks Inc. reserves the right to change, modify, transfer, or otherwise revise this publication without notice.